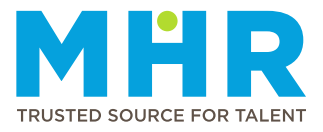

## **EDITING PERSONAL DETAILS**

## How to update personal details and address information

Follow these steps:

1 From the **Home** screen, tap the **Hamburger button**.

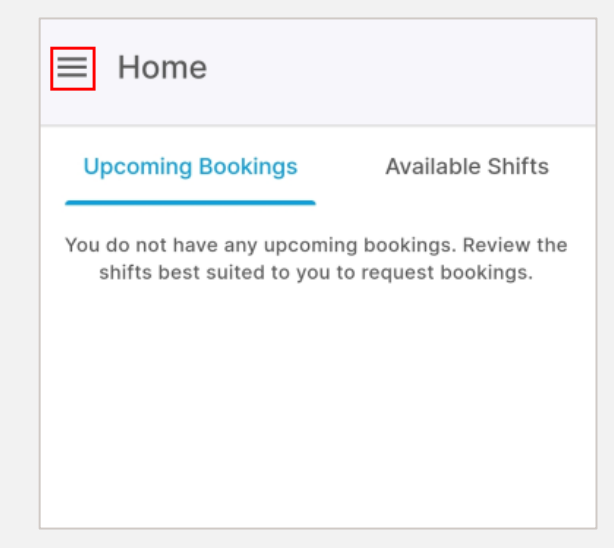

2 Tap to expand the **Profile** option.

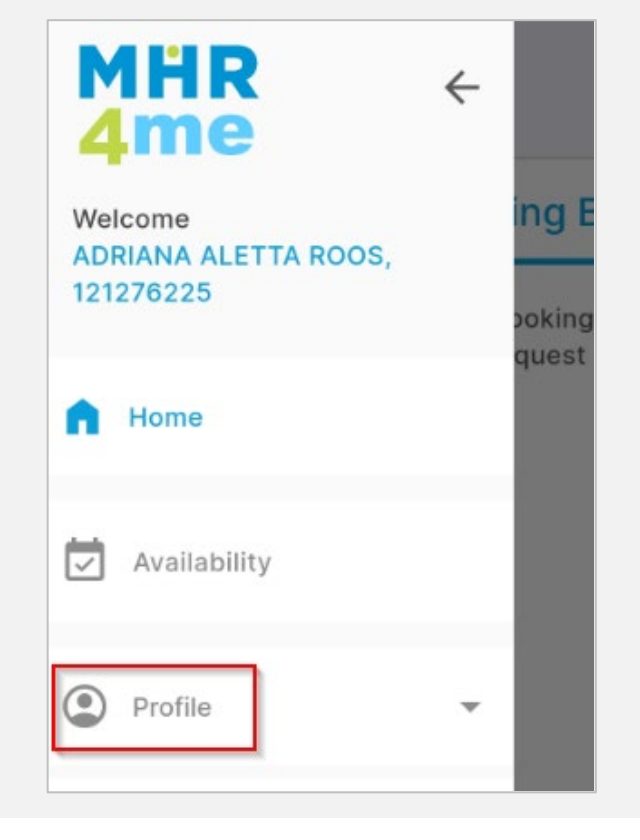

**3** The list of profile options will be displayed. Tap the **Personal Details** option.

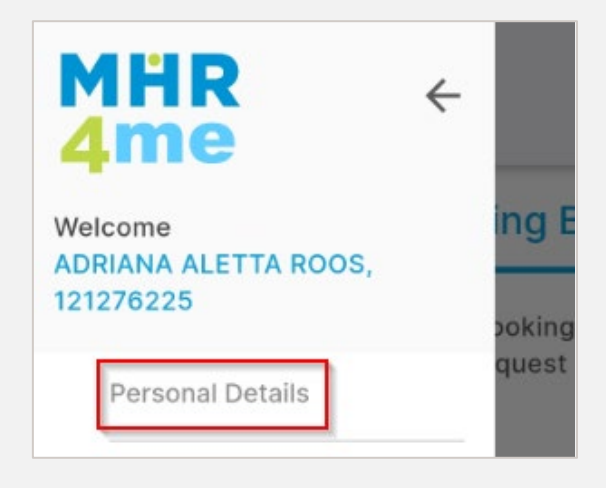

4 Tap the Edit button to adjust information under available headings. Fields that are greyed out cannot be edited. Follow step 7 to report changes to greyed-out information.

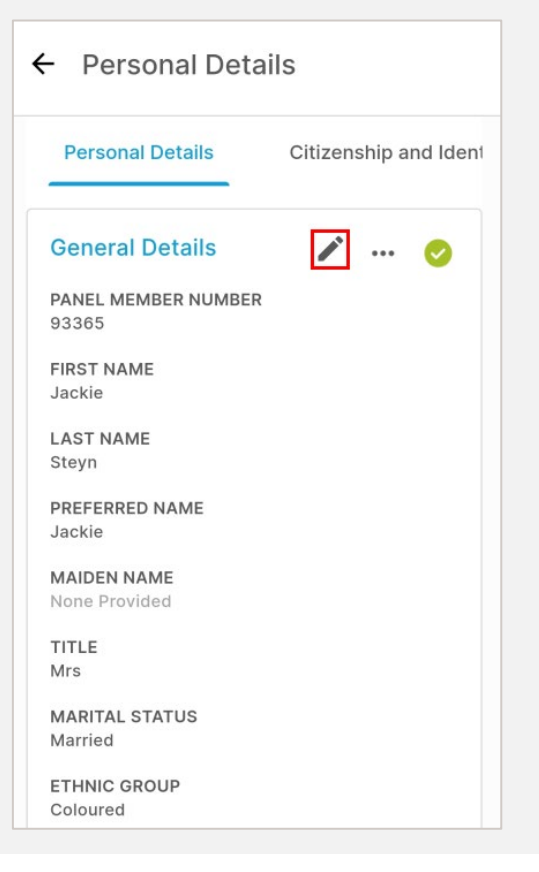

**Note:** The other two buttons that are available are for:

**Details** to MHR, e.g. your mobile number.

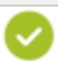

Indicating that all compulsory information is completed.

**5** Update the information on your profile and then tap the **Request Change** button.

| Suburb       |                |
|--------------|----------------|
| Oakglen      |                |
| City         |                |
| Cape Town    |                |
| Province     |                |
| Western Cape | •              |
| Country      |                |
| CANCEL       | REQUEST CHANGE |

6 MHR will review the update during office hours (Monday to Friday) and either approve or reject it. If rejected, you will receive a notification explaining the reason.

## How to report changes to greyed-out personal information

7 Tap the ellipsis icon/three dots (...)

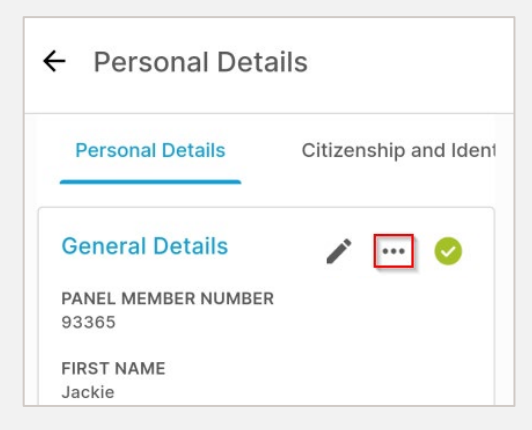

- 8 When the **Request Change** screen is displayed:
  - Provide a detailed explanation of the change you would like to make.
  - Once you have provided the details, click **Request**.

| ← Personal Details                                                                                                    |             |  |
|----------------------------------------------------------------------------------------------------|-------------|--|
| Personal Details                                                                                                    | Citizenship |  |
| General Details                                                                                                    | / 0         |  |
| Request Change                                                                                                    |             |  |
| Do you want to request a change in your details?<br>If you request the change, your admin assistant<br>will contact you. |             |  |
| What would you like to change? *                                                                                         |             |  |
| What would you like to change?                                                                                           |             |  |
| CANCEL                                                                                                    | REQUEST     |  |

MHR will review the requested change during office hours (Monday to Friday), make the change, or contact you for more information.